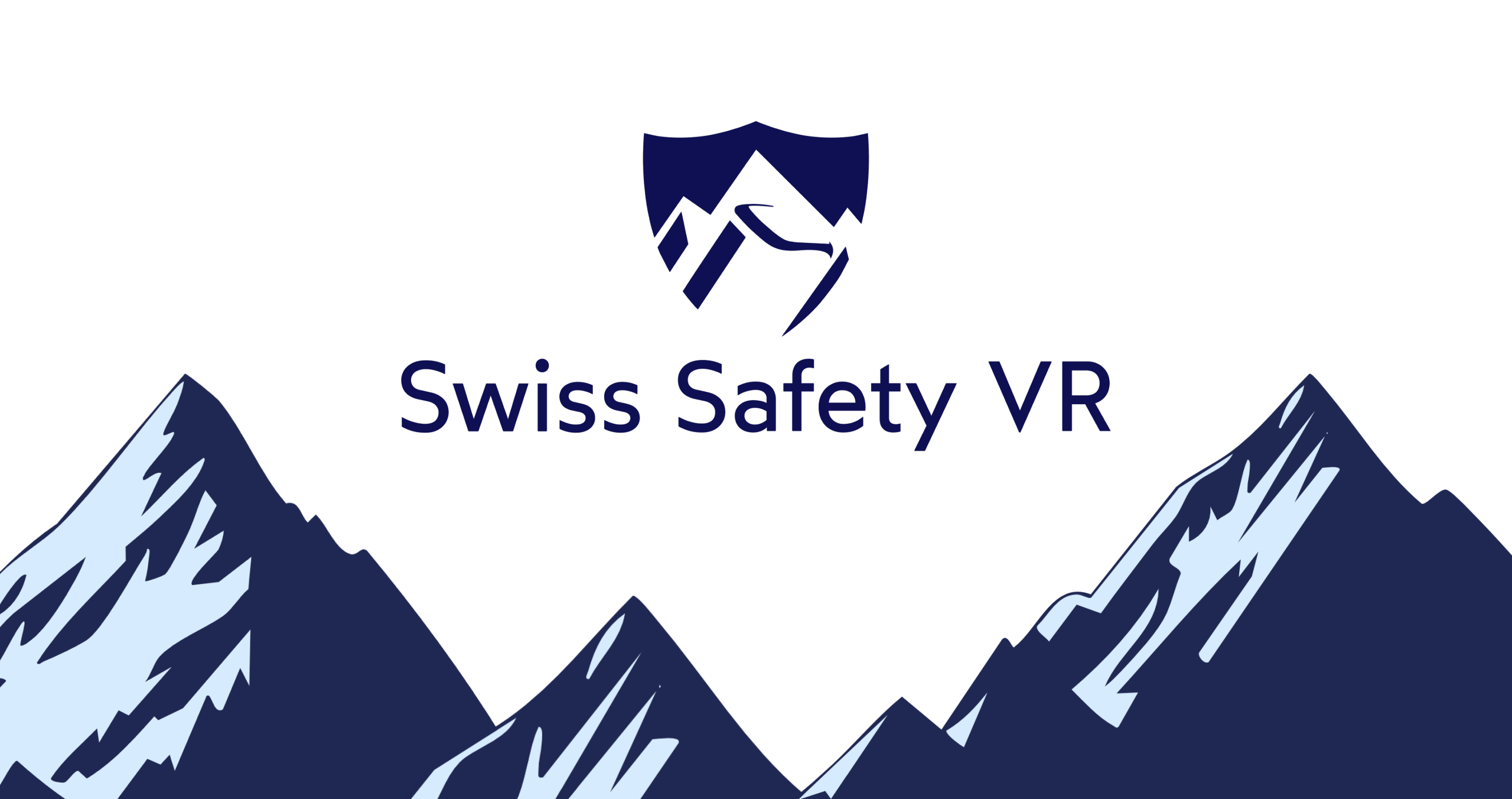

# Sprache / Lingua / Langue / Language

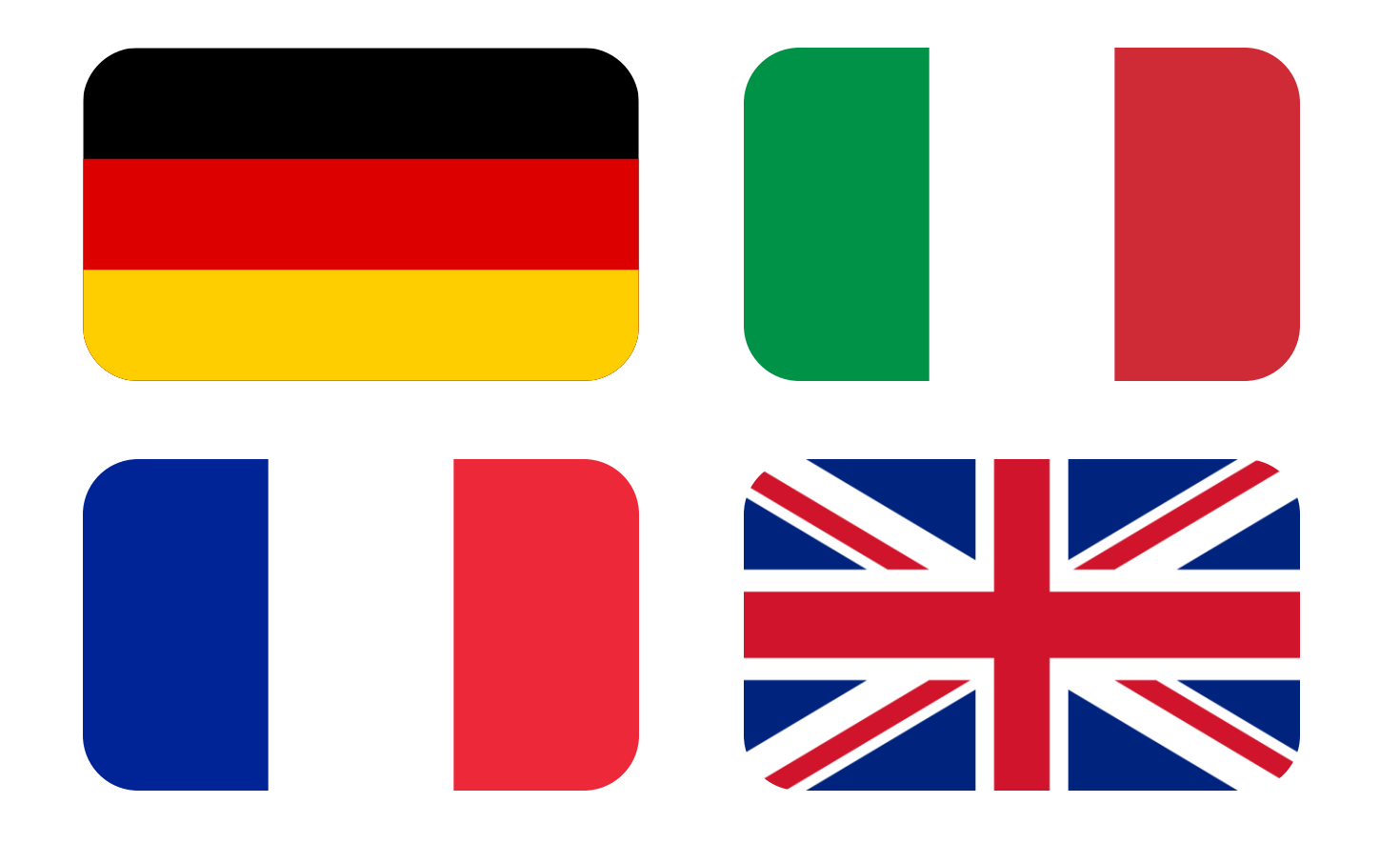

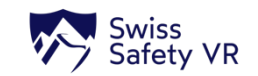

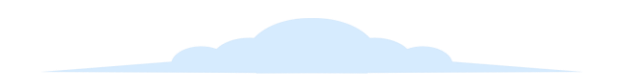

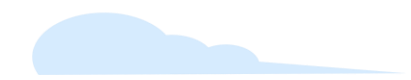

# Meta Quest 3 einrichten (DE)

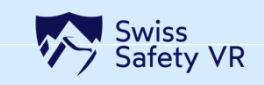

# Bevor Sie starten – Meta Quest 3 in 6 Schritten einrichten

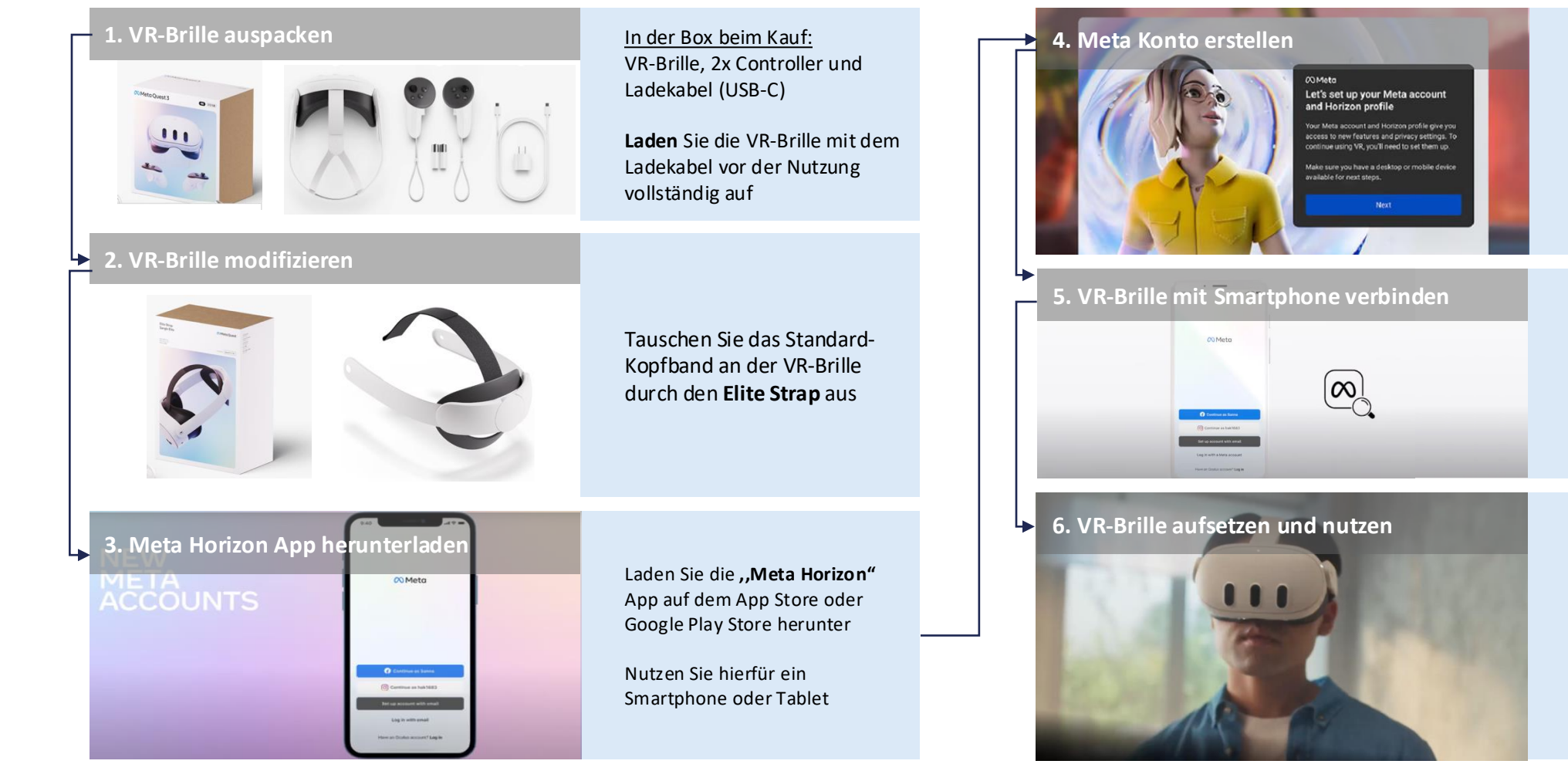

<u>Für das Meta-Konto notwendig:</u> Name, ein Geburtsdatum, eine Telefonnummer und E-Mail-Adresse.

Folge den Schritten, bis Sie eine Nachricht erhalten haben, dass Ihr Konto erstellt wurde

- 1. Bluetooth beim Smartphone oder Tablet einschalten
- 2. VR-Brille einschalten und in die Nähe des Smartphones halten
- Smartphone/Tablet über die Meta Horizon App mit der VR-Brille verbinden
- 1. Setze die VR-Brille auf
- Folge den Anweisungen auf dem Bildschirm (Hier verbinden Sie die VR-Brille erstmals mit dem WLAN)
- 3. Aktualisierung der Software

Lassen Sie Meta Horizon App während dieses Vorgangs geöffnet

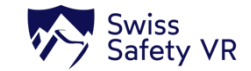

# Einschalten und allgemeine Anpassungen an der Hardware

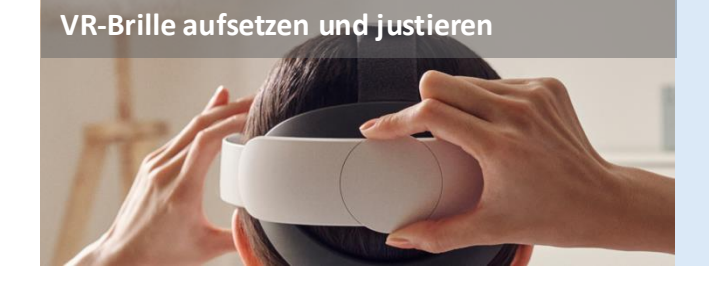

Setzen die VR-Brille auf und drehen Sie am hinteren **"Rad"** des Elite Straps, um die VR-Brille an Ihre Kopfform anzupassen

# VR-Brille einschalten und ausschalten

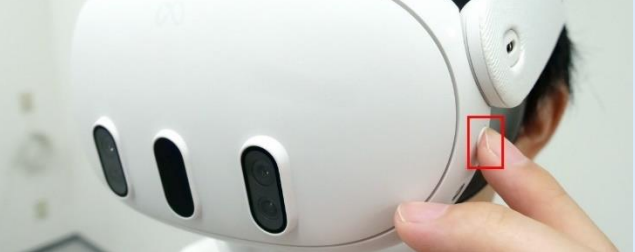

Die **,,Ein- und Ausschalt-Taste"** für mindestens 4 Sekunden gedrückt halten

VR-Brille für Brillenträger anpassen

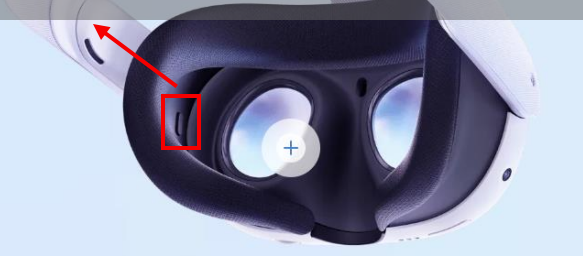

Der Abstandsregler kann durch die Betätigung der angezeigten **"Taste"** und durch gleichzeitiges **"Herausziehen** der Vorrichtung" angepasst werden

### Bildschärfe einstellen

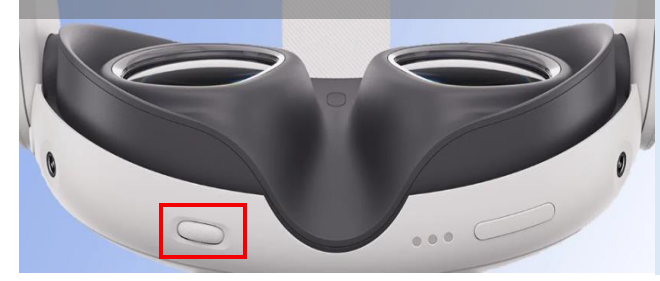

#### Lautstärke einstellen

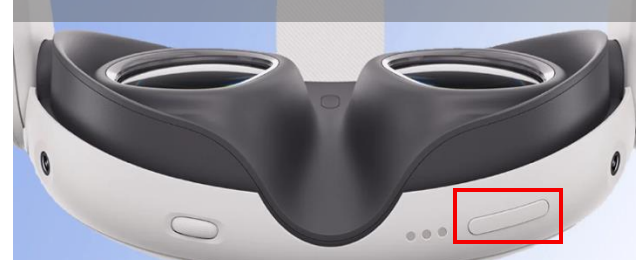

Drehen Sie das **"Rad"** an der Unterseite der VR-Brille, um den Linsenabstand sowie die daraus resultierende Bildschärfe einzustellen.

Nutzen Sie die **"Schalt-Taste"** an der Unterseite der VR-Brille, um die Lautstärke einzustellen

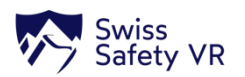

# **Erste Schritte und Setup – Interaktionen innerhalb des Betriebssystems**

### ALLGEMEINER HINWEIS ZUR INTERAKTION

Sie können die VR-Brille "mit" oder "ohne" **Controller** verwenden. Sofern keine Controller verwendet werden, wird automatisch das **Hand-Tracking** aktiviert

### Menü-Leiste (Passthrough)

17:21 🖘 📼 💭

Sie sehen die reale Umgebung mit einer virtuellen Menü-Leiste, die im Raum schwebt

### HINWEIS zur

Menü-Leiste

Ist die Menü-Leiste nicht zu sehen:

😑 🖸 🖬 🖸 🖉 I 🗿 🚍 🙏 💷 )

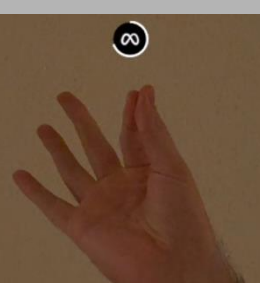

- Menü-Leiste öffnen → "Daumen und Zeigefinger 2x schnell zusammenführen und öffnen"
- Offene Menü-Leiste neu ausrichten →,,Daumen und Zeigefinger zusammenführen und halten" (Referenzbild)

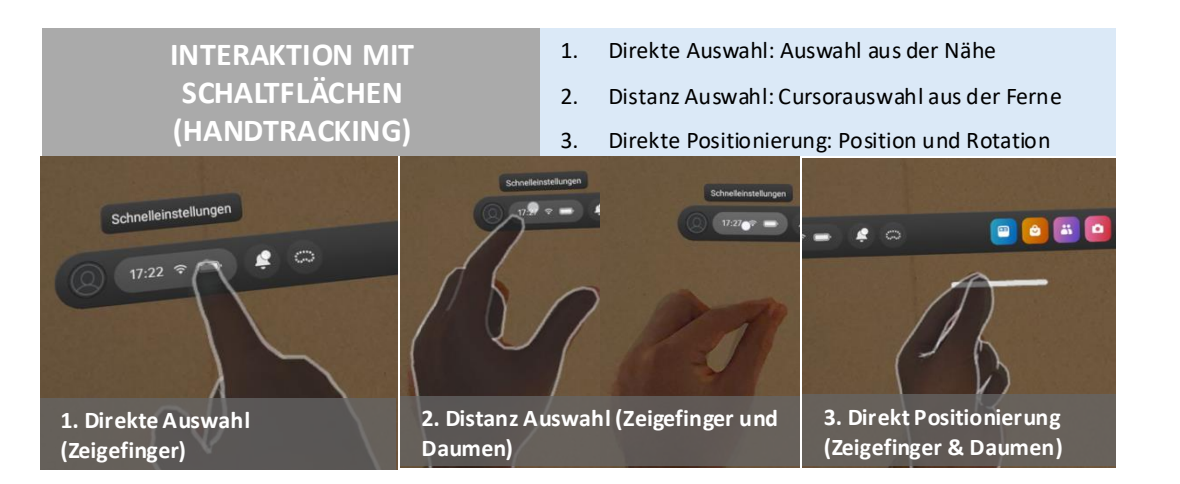

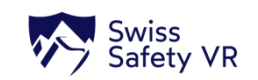

# **Erste Schritte und Setup – WLAN-Verbindung herstellen**

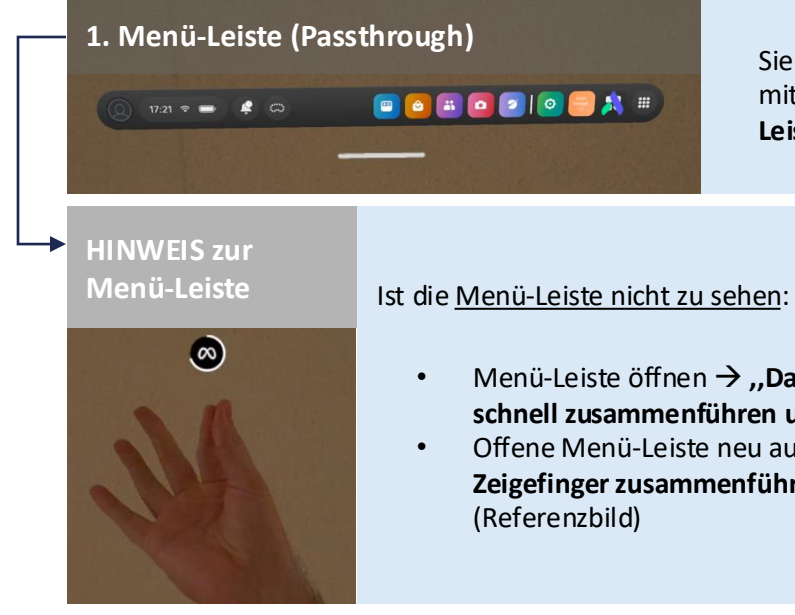

Sie sehen die reale Umgebung mit einer virtuellen "Menü-Leiste" die im Raum schwebt

- Menü-Leiste öffnen  $\rightarrow$  "Daumen und Zeigefinger 2x schnell zusammenführen und öffnen"
- Offene Menü-Leiste neu ausrichten  $\rightarrow$ ,,Daumen und Zeigefinger zusammenführen und halten" (Referenzbild)

### 2. Schnelleinstellungen wählen

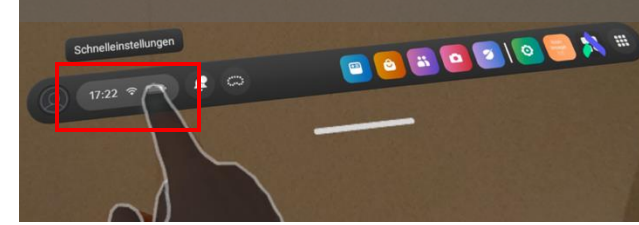

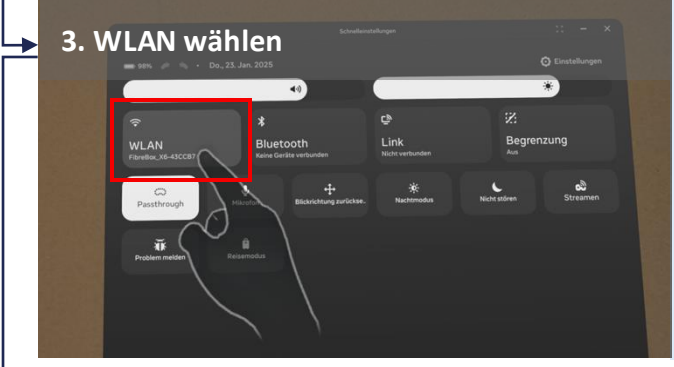

DURING TATANPLASE 178

Schaltfläche "Schnelleinstellungen" in der Menü-Leiste wählen

#### Schaltfläche "WLAN" im Fenster auswählen

4. Netzwerk wählen

- 1. Auf das gewünschte Netzwerk klicken
- 2. Das Input-Feld "Passwort" auswählen
- 3. Das Passwort des Netzwerkes über die "Virtuelle Tastatur" eingeben
- 4. Die Schaltfläche "Verbinden" betätigen

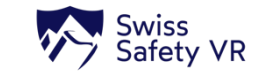

# Erste Schritte und Setup – Begrenzung festlegen (1/3)

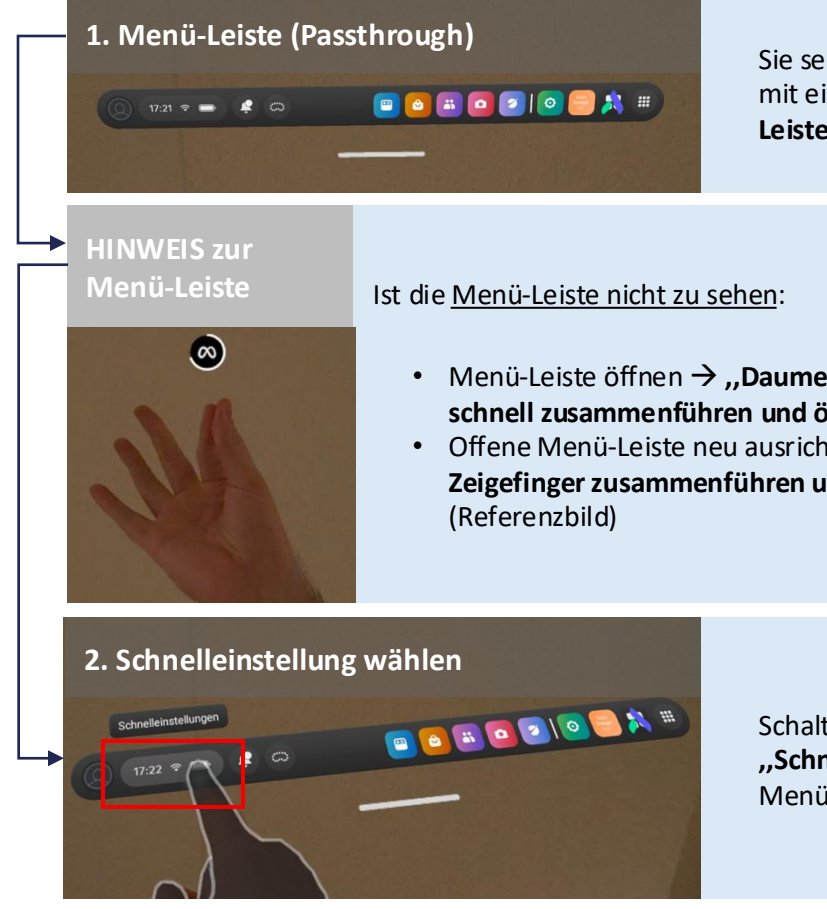

Sie sehen die reale Umgebung mit einer virtuellen "Menü-Leiste" die im Raum schwebt

- Menü-Leiste öffnen → "Daumen und Zeigefinger 2x schnell zusammenführen und öffnen"
- Offene Menü-Leiste neu ausrichten  $\rightarrow$ ,,Daumen und Zeigefinger zusammenführen und halten"

Schaltfläche "Schnelleinstellungen" in der Menü-Leiste wählen

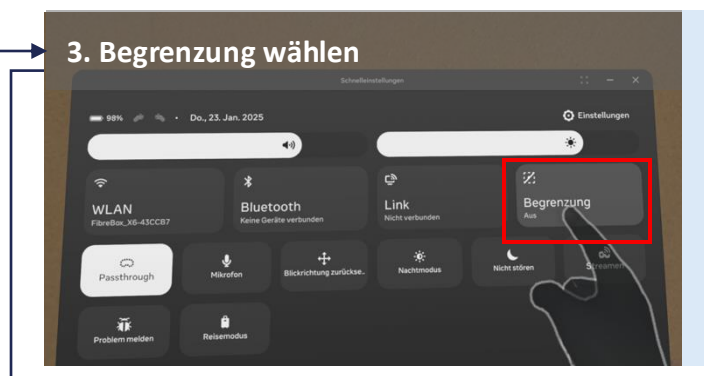

### 4. Freiraum wählen Begrenzung erstellen Wähle aus, welche Art von Begrenzung du Freiraum Stationär

Schaltfläche "Begrenzung" im Fenster auswählen

Schaltfläche "Freiraum" im Fenster auswählen

Hinweis: Notwendig für das freie Fortbewegung bzw. Laufen innerhalb der App

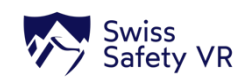

# Erste Schritte und Setup – Begrenzung festlegen (2/3)

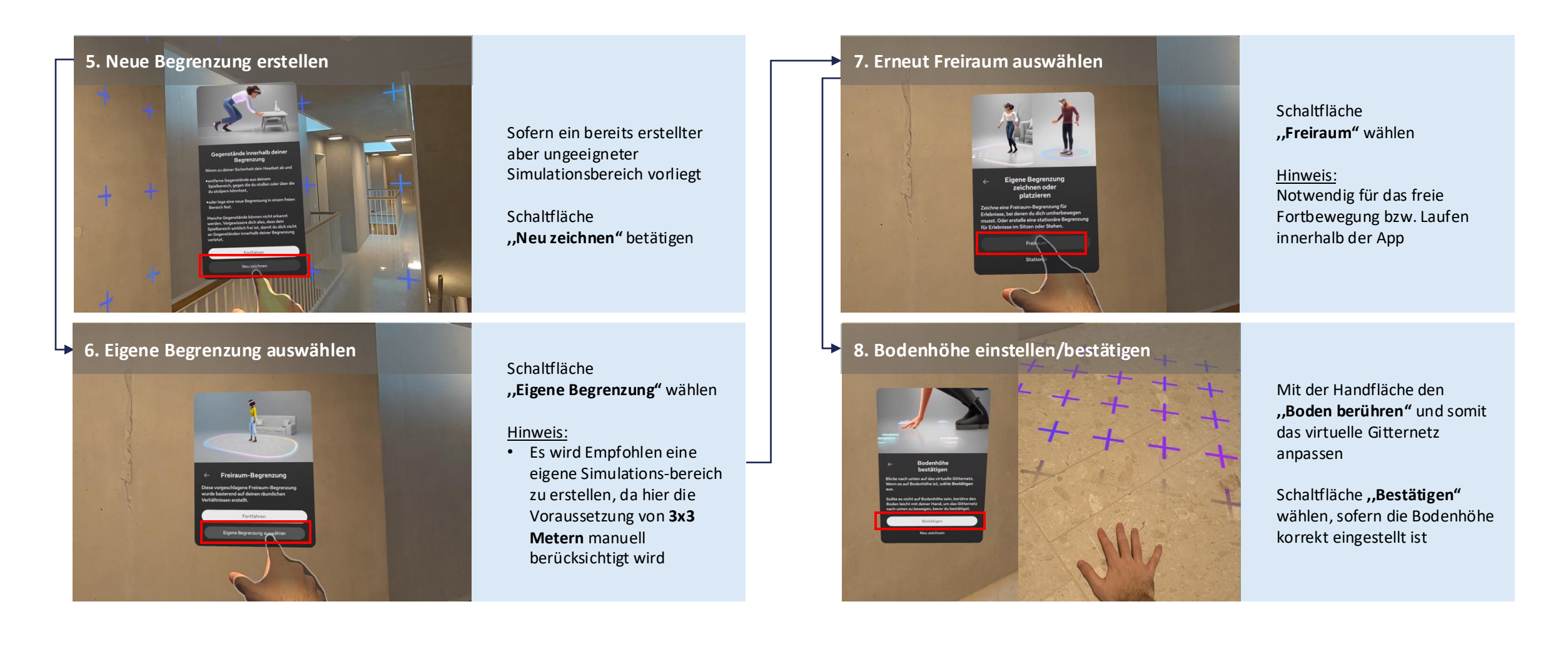

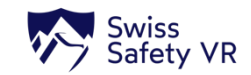

# Erste Schritte und Setup – Begrenzung festlegen (3/3)

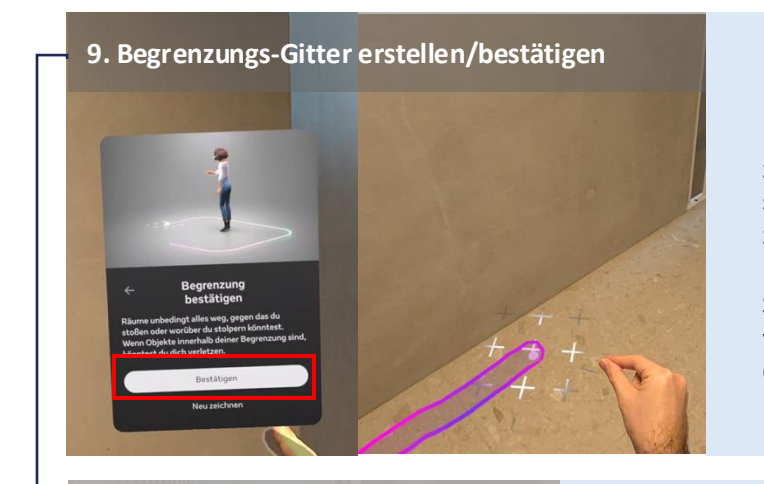

Daumen und Zeigefinder zusammenführen und eine in sich geschlossene Begrenzung ziehen

Schaltfläche **"Bestätigen"** wählen, sofern die Begrenzung den Anforderungen (3x3 Meter) entspricht

### **HINWEIS zum Begrenzungs-Gitter**

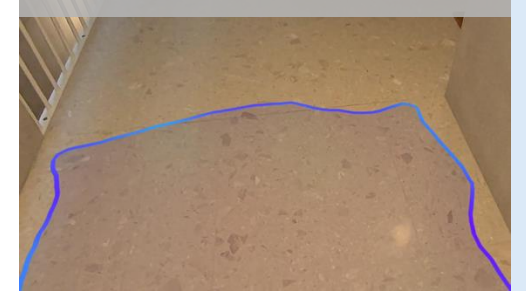

Das Begrenzungs-Gitter muss in sich vollständig geschlossen werden, um fertiggestellt zu werden

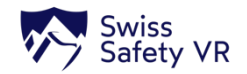

┶

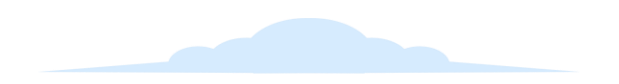

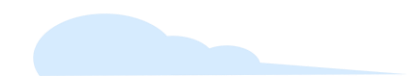

# **Configurer Meta Quest 3 (FR)**

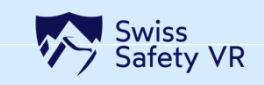

# Avant de commencer - Configurer Meta Quest 3 en 6 étapes

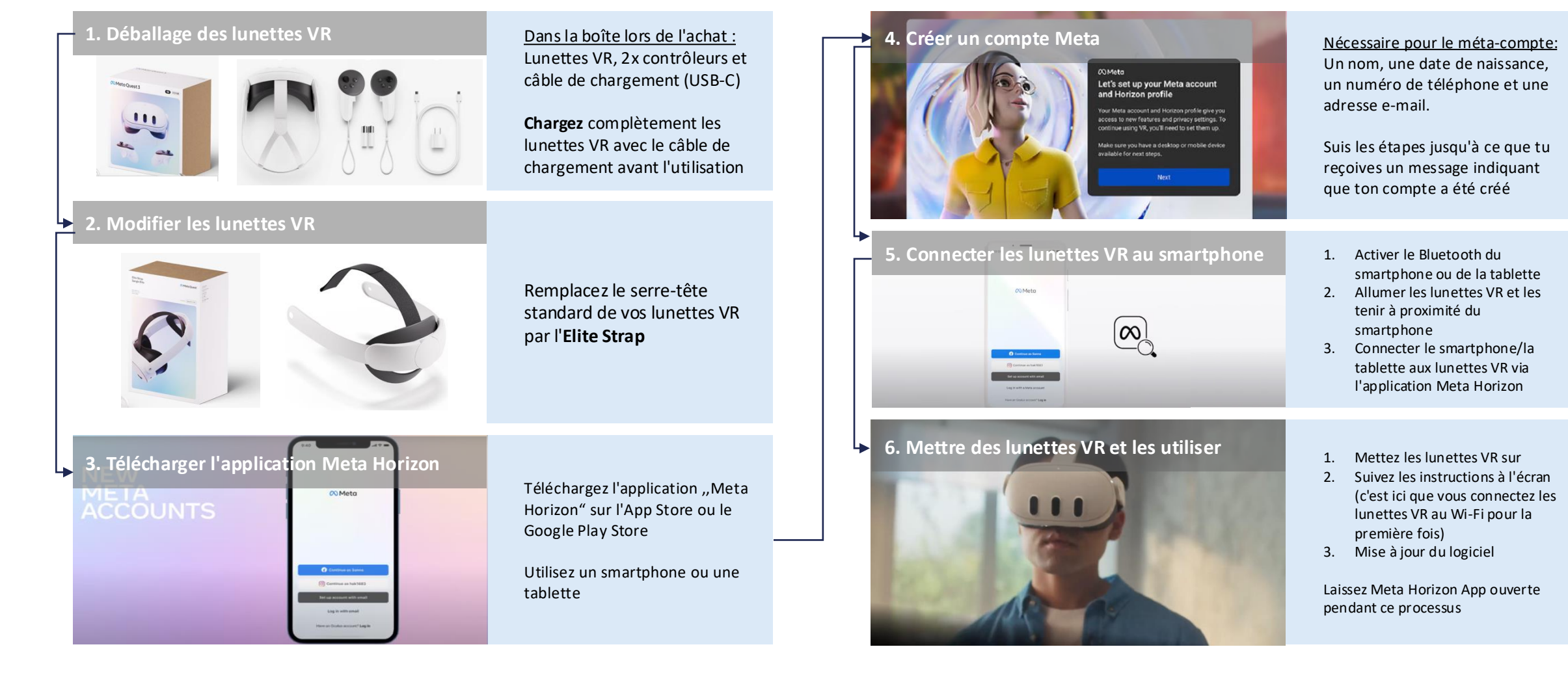

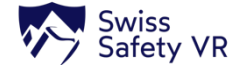

# Mise sous tension et ajustements généraux du matériel

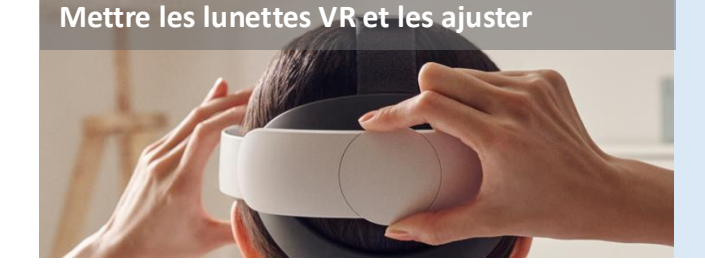

Mettez les lunettes VR et tournez la **"roue"** arrière de l'Elite Strap pour ajuster les lunettes VR à la forme de votre tête

# Allumer et éteindre les lunettes VR

Maintenir la touche "Marche/Arrêt" enfoncée pendant au moins 4 secondes

Adapter les lunettes VR pour les porteurs de lunettes

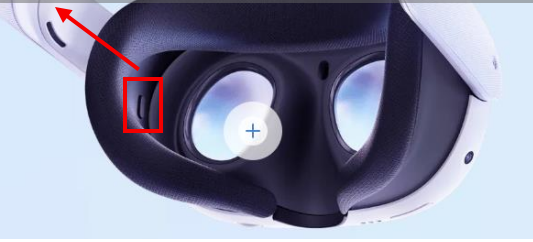

Le régulateur de distance peut être ajusté en appuyant sur le ,,**bouton"** affiché et en tirant simultanément sur le ,,**dispositif"** 

### Régler la netteté de l'image

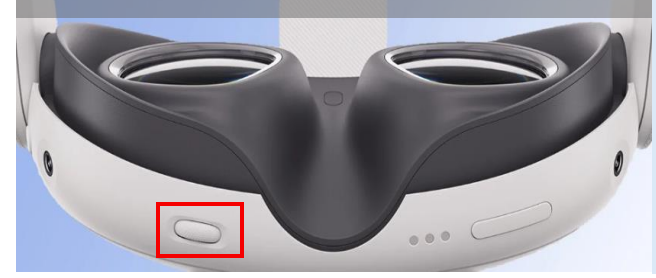

### Régler le volume

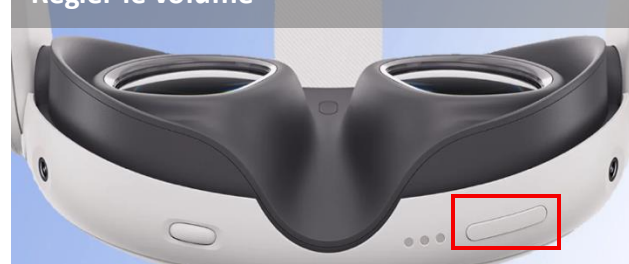

Tournez la **"molette"** située sous les lunettes VR pour régler la distance entre les lentilles et la netteté de l'image qui en résulte

Utilisez le **"bouton de commutation"** situé sur la partie inférieure des lunettes VR pour régler le volume

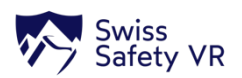

# Premiers pas et configuration - Interactions au sein du système d'exploitation

### NOTE GÉNÉRALE SUR L'INTERACTION

Vous pouvez utiliser les lunettes VR "avec" ou "sans" **contrôleurs**. Si vous n'utilisez pas de contrôleur, le **suivi des mains** est automatiquement activé.

### Barre de menu (Passthrough)

Vous voyez l'environnement réel avec une barre de menu virtuelle qui flotte dans l'espace

### REMARQUE sur la barre de menu

### Si la barre de menu n'est pas visible:

- Ouvrir la barre de menu → "Rapprocher rapidement le pouce et l'index 2x et ouvrir"
- Réorienter la barre de menu ouverte → "Rapprocher le pouce et l'index et maintenir" (image de référence)

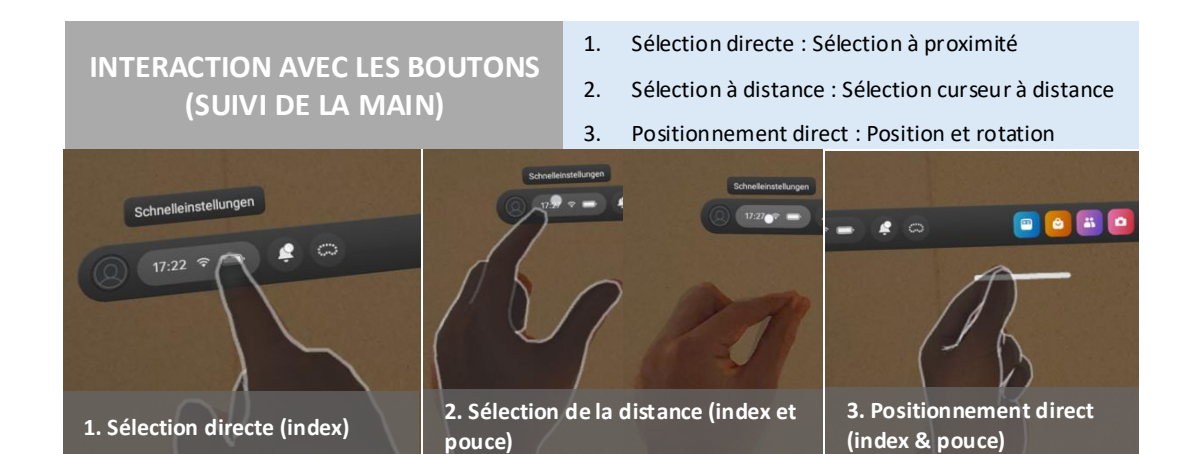

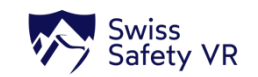

# Premiers pas et configuration - Établir une connexion Wi-Fi

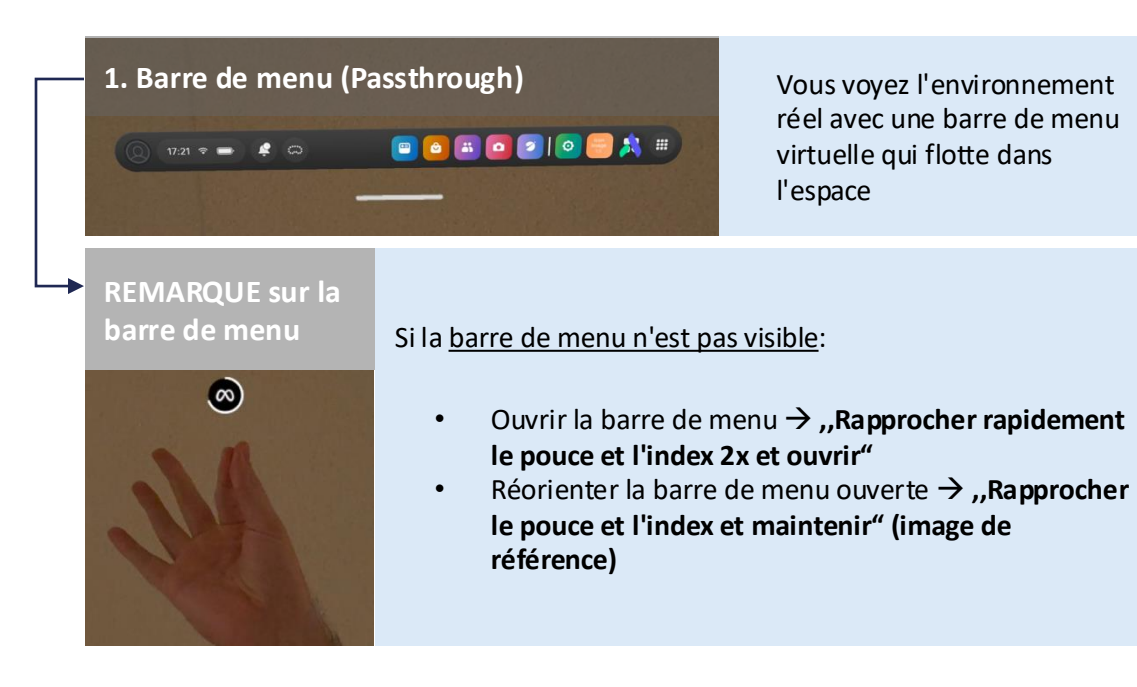

Vous voyez l'environnement réel avec une barre de menu virtuelle qui flotte dans l'espace

### 2. Sélectionner les paramètres rapides

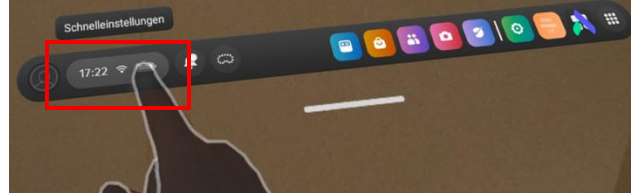

3. Choisir le WiFi

meneral States 178

Sélectionner le bouton "Réglages rapides" dans la barre de menus

Sélectionner le bouton "WiFi" dans la fenêtre

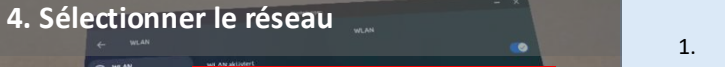

1. Cliquer sur le réseau souhaité

- 2. Sélectionner le champ d'entrée "Mot de passe"
- 3. Saisir le mot de passe du réseau via le "Clavier virtuel"
- 4. Cliquer sur le bouton "Connecter"

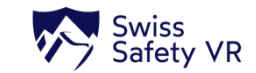

# Premiers pas et configuration – Définir les limites (1/3)

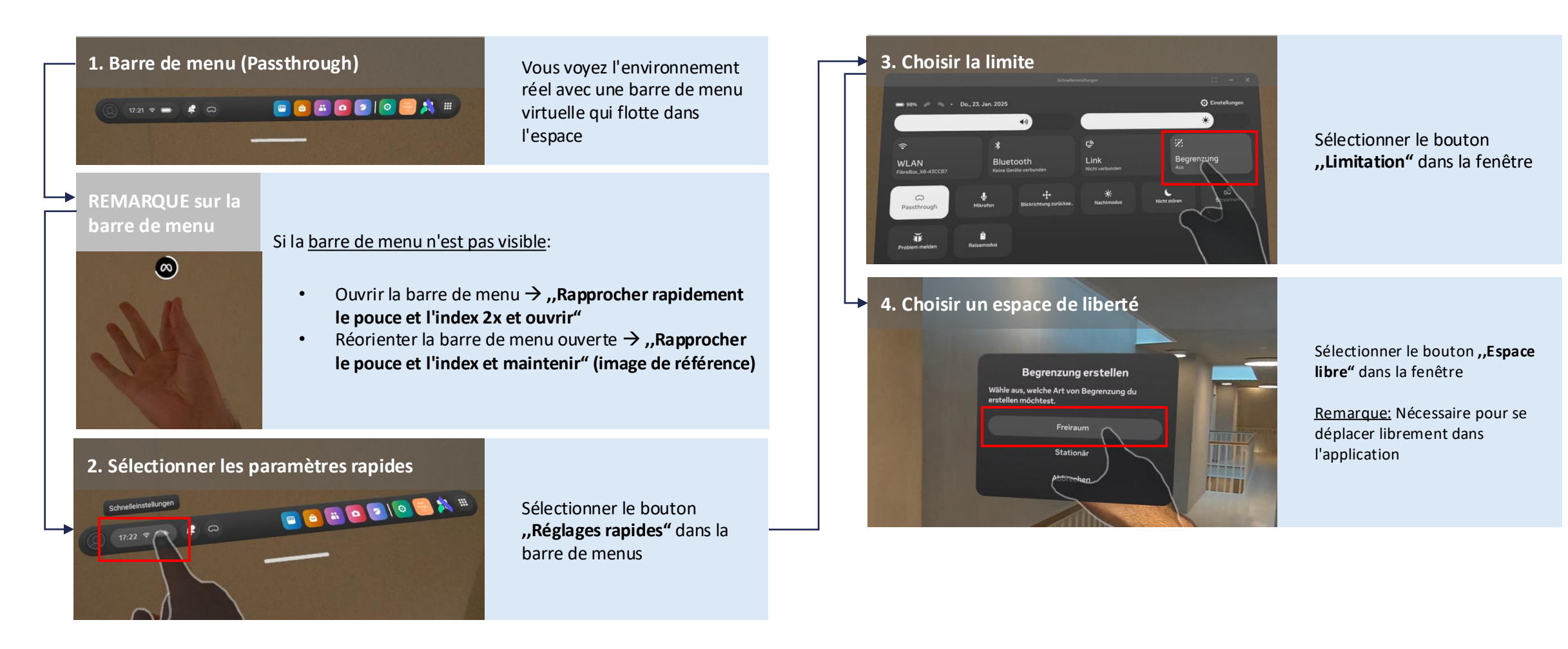

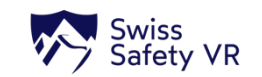

# Premiers pas et configuration – Définir les limites (2/3)

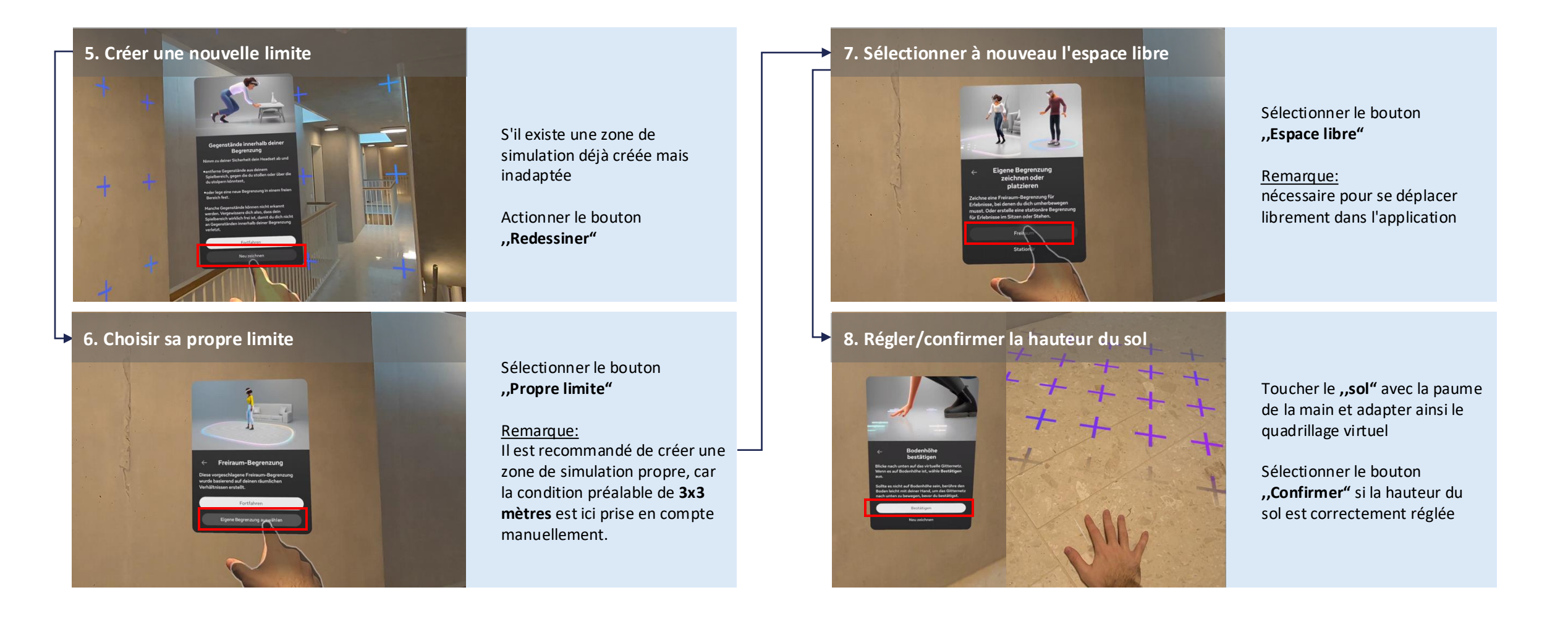

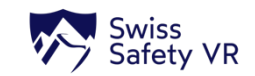

# Premiers pas et configuration – Définir les limites (3/3)

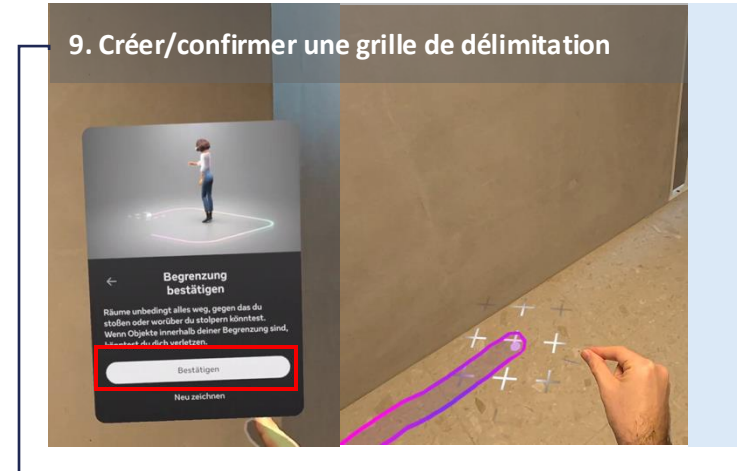

Joindre le pouce et l'index et tracer une limite fermée

Sélectionner le bouton **,,Confirmer"** si la limite correspond aux exigences (3x3 mètres)

### REMARQUE sur la grille de délimitation

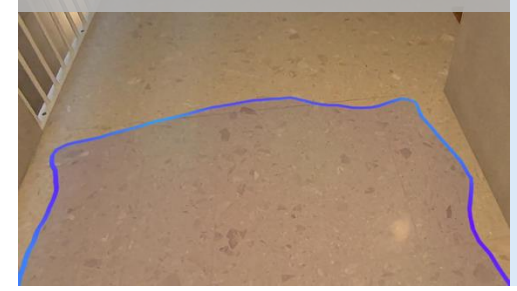

### La grille de délimitation doit être complètement fermée pour être achevée

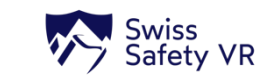

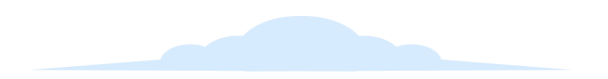

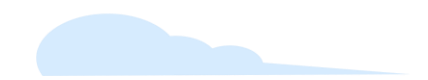

# Configurazione di Meta Quest 3 (IT)

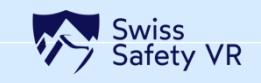

# Prima di iniziare - Configurare Meta Quest 3 in 6 passi

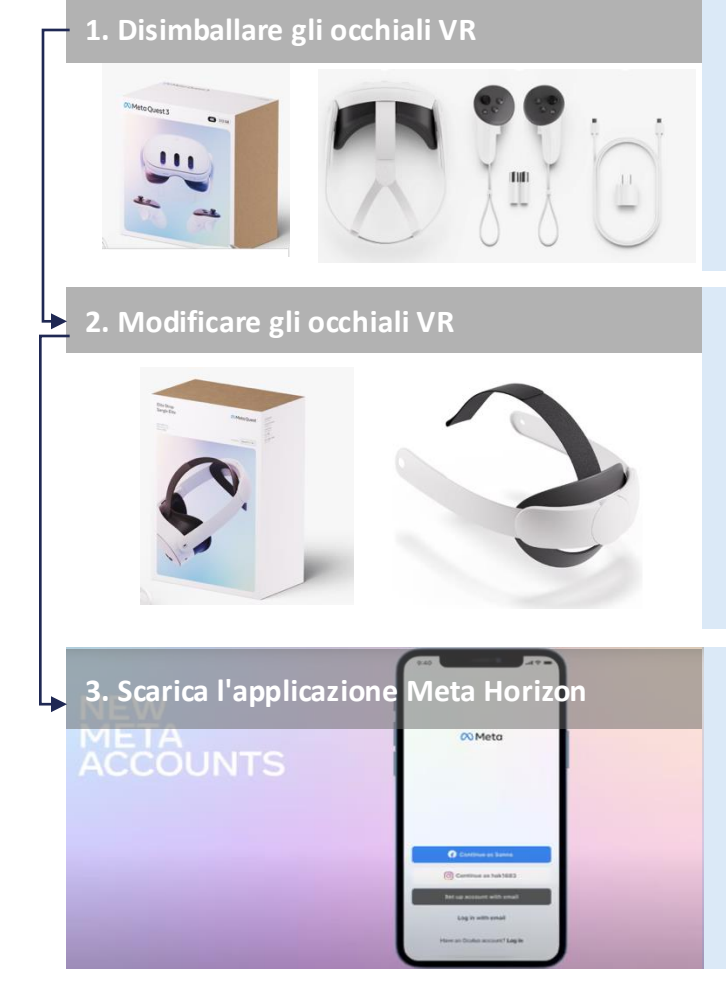

### <u>Nella confezione al momento</u> <u>dell'acquisto:</u> Occhiali VR, 2x controller e cavo di ricarica (USB-C)

**Caricare** completamente gli occhiali VR con il cavo di ricarica prima dell'uso

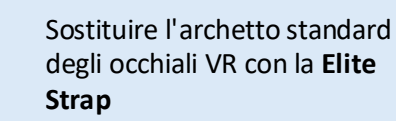

Scaricare l'applicazione **,,Meta Horizon"** dall'App Store o dal Google Play Store

Utilizzare uno smartphone o un tablet per questo scopo

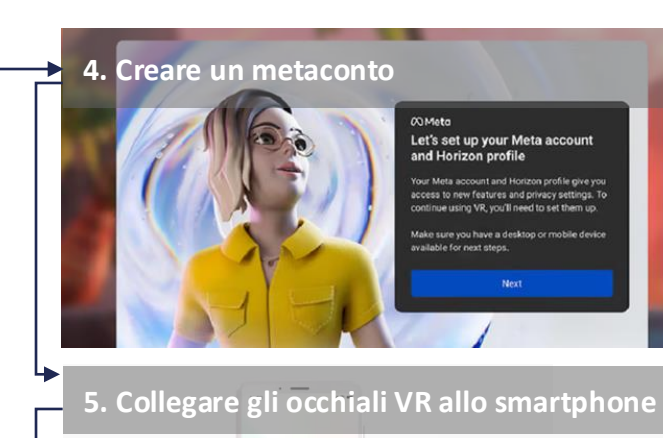

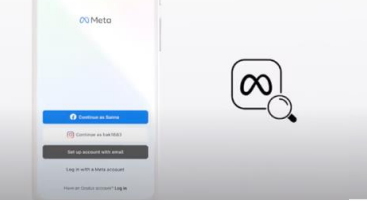

► 6. Indossare e utilizzare gli occhiali VR

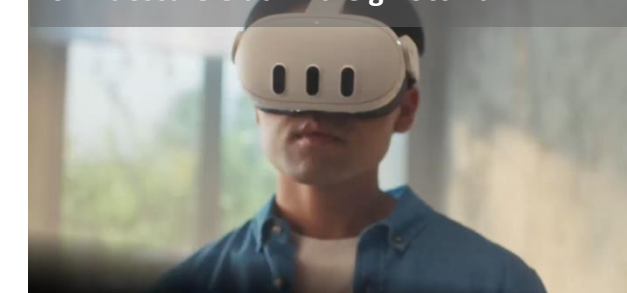

<u>Richiesto per il metaconto:</u> Nome, data di nascita, numero di telefono e indirizzo e-mail

Seguire i passaggi fino a quando non si riceve un messaggio di avvenuta creazione dell'account

- 1. Accendere il Bluetooth dello smartphone o del tablet
- 2. Accendere l'auricolare VR e tenerlo vicino allo smartphone
- Collegare lo smartphone/tablet all'auricolare VR tramite l'applicazione Meta Horizon
- 1. Indossare e utilizzare l'auricolare VRIndossare l'auricolare VR
- Seguire le istruzioni sullo schermo (è qui che si collega l'auricolare VR al Wi-Fi per la prima volta)
- 3. Aggiornare il software

Mantenere aperta l'app Meta Horizon durante questa procedura

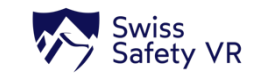

# Accensione e regolazioni generali dell'hardware

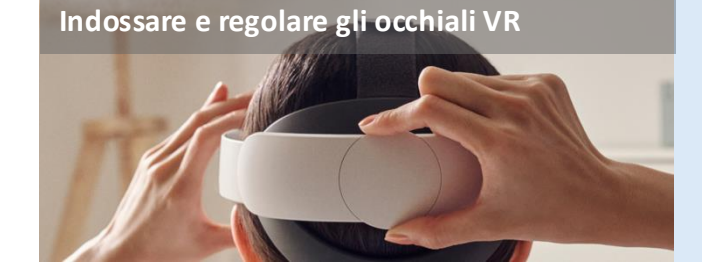

ruotare la **"rotella"** posteriore di Elite Strap per regolare gli occhiali VR alla forma della testa

Indossare gli occhiali VR e

### Accensione e spegnimento degli occhiali VR

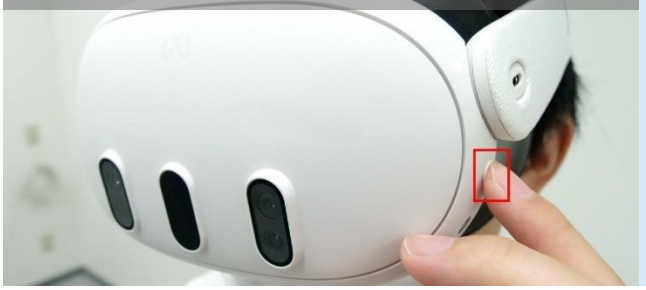

Tenere premuto il **"pulsante di accensione/spegnimento"** per almeno 4 secondi

Personalizzazione degli occhiali VR per i portatori di occhiali

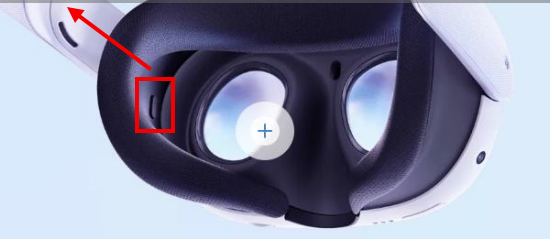

Il controllo della distanza può essere regolato premendo il ,,pulsante" visualizzato e contemporaneamente ,,estraendo il dispositivo"

### Impostazione della nitidezza dell'immagine

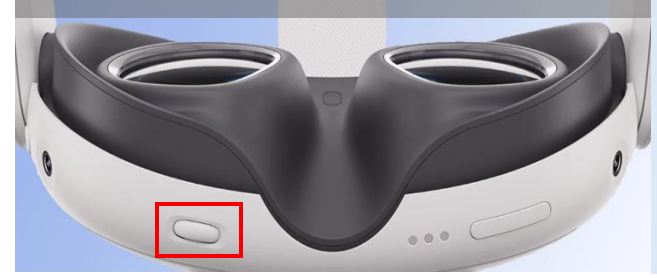

### Impostazione del volume

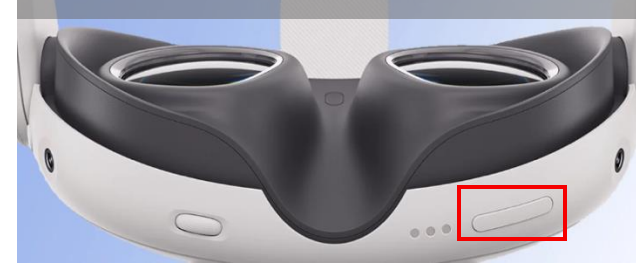

Ruotare la **,,rotella"** sul lato inferiore degli occhiali VR per regolare la distanza dell'obiettivo e la conseguente nitidezza dell'immagine

Utilizzare il **,,pulsante di commutazione"** sul fondo degli occhiali VR per regolare il volume

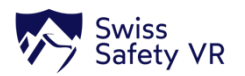

# Primi passi e configurazione - Interazioni con il sistema operativo

### GENERALE NOTA SULL'INTERAZIONE

È possibile utilizzare gli occhiali VR "con" o "senza" controller. Se non si utilizzano controller, il **tracciamento della mano** viene attivato automaticamente

### Barra dei menu (Passthrough)

Si vede l'ambiente reale con una barra di menu virtuale che fluttua nello spazio

### NOTA sulla barra dei menu

### Se la barra dei menu non è visibile:

- Aprire la barra dei menu → "Unire rapidamente due volte pollice e indice e aprire"
- Riallineare la barra dei menu aperta → "Unire pollice e indice e tenere premuto" (immagine di riferimento)

### INTERAZIONE CON I PULSANTI (TRACCIAMENTO DELLA MANO)

- 1. Selezione diretta: Selezione dalle vicinanze
- 2. Selezione a distanza: Selezione con cursore da lontano
- 3. Posizionamento diretto: Posizione e rotazione

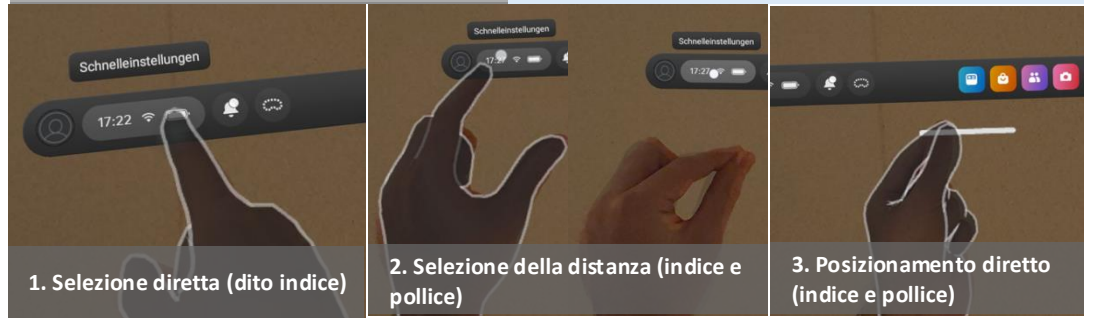

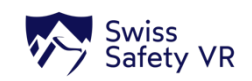

# Primi passi e configurazione – Stabilire una connessione Wi-Fi

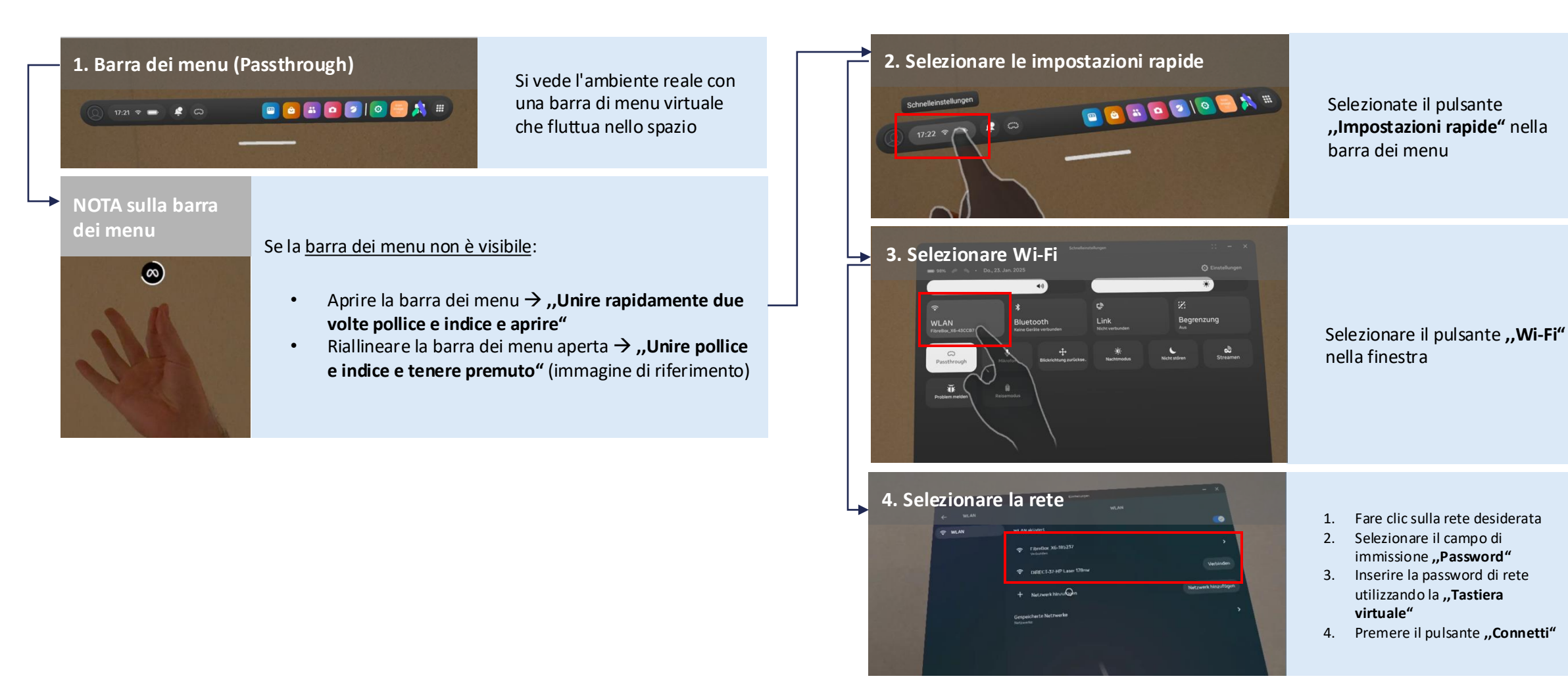

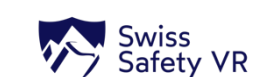

# Primi passi e configurazione – Impostazione del limite (1/3)

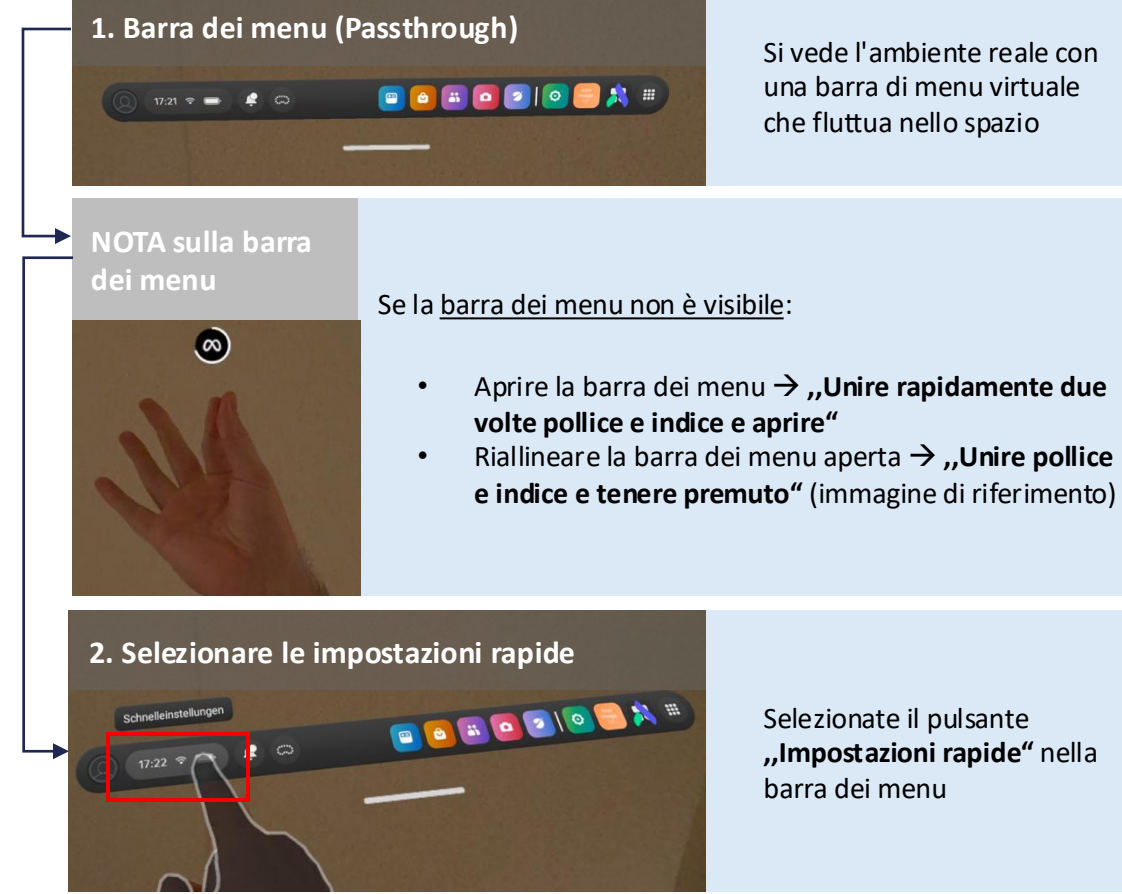

Selezionate il pulsante "Impostazioni rapide" nella barra dei menu

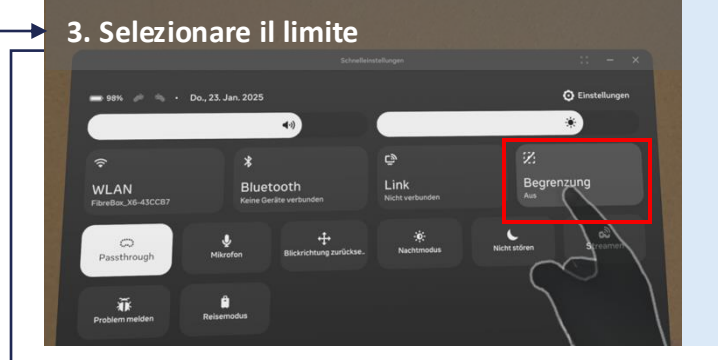

### Selezionare il pulsante "Limite" nella finestra

4. Scegliere lo spazio libero 

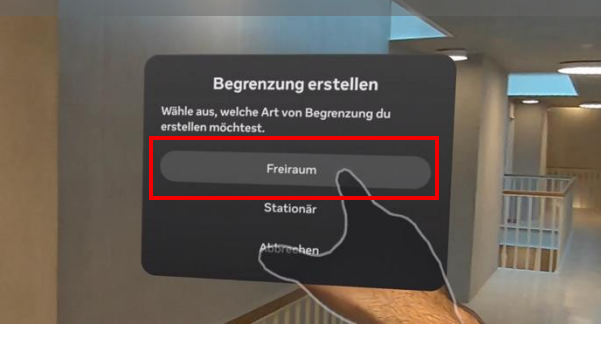

Selezionare il pulsante "Spazio libero" nella finestra

Nota:

Necessario per muoversi o camminare liberamente all'interno dell'applicazione

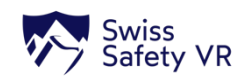

# Primi passi e configurazione – Impostazione del limite (2/3)

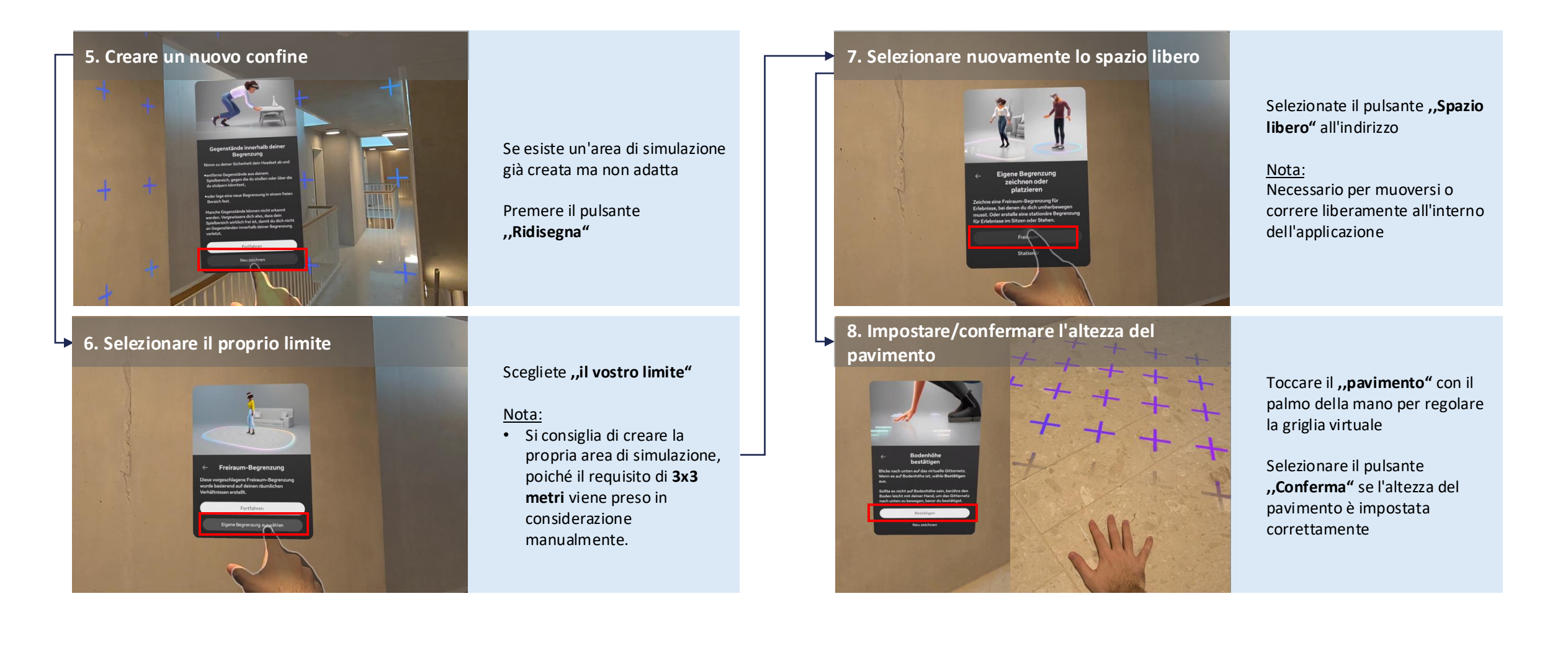

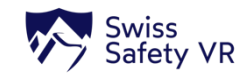

# Primi passi e configurazione – Impostazione del limite (3/3)

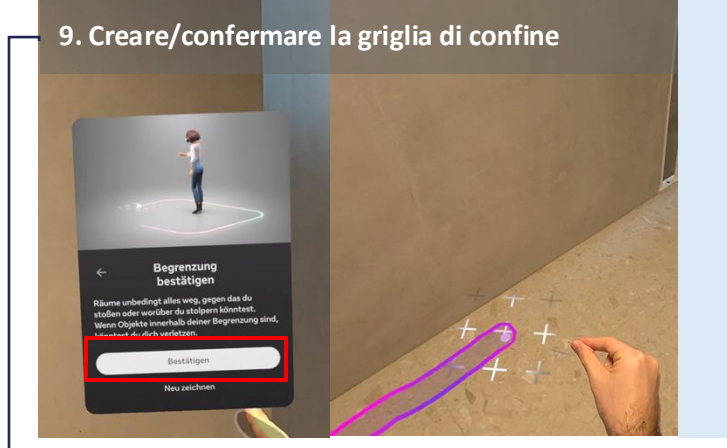

Unite il pollice e l'indice e tracciate un confine autonomo

Selezionate il pulsante ,,Conferma" se il confine soddisfa i requisiti (3x3 metri)

### NOTA sulla griglia di confine

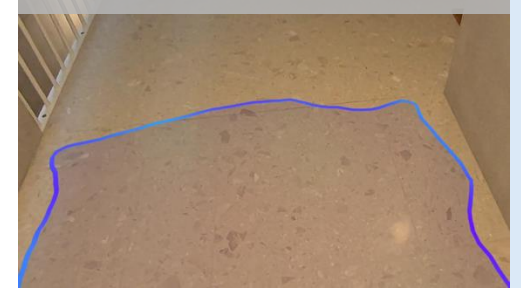

La griglia di delimitazione deve essere completamente chiusa per essere completata

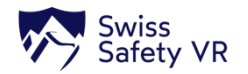

┶

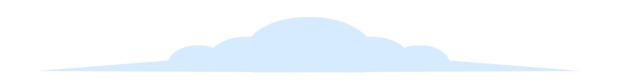

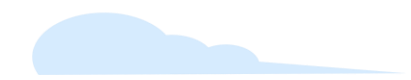

# Meta Quest 3 setup (EN)

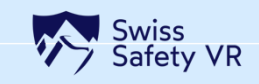

# Before you start – Set up Meta Quest 3 in 6 steps

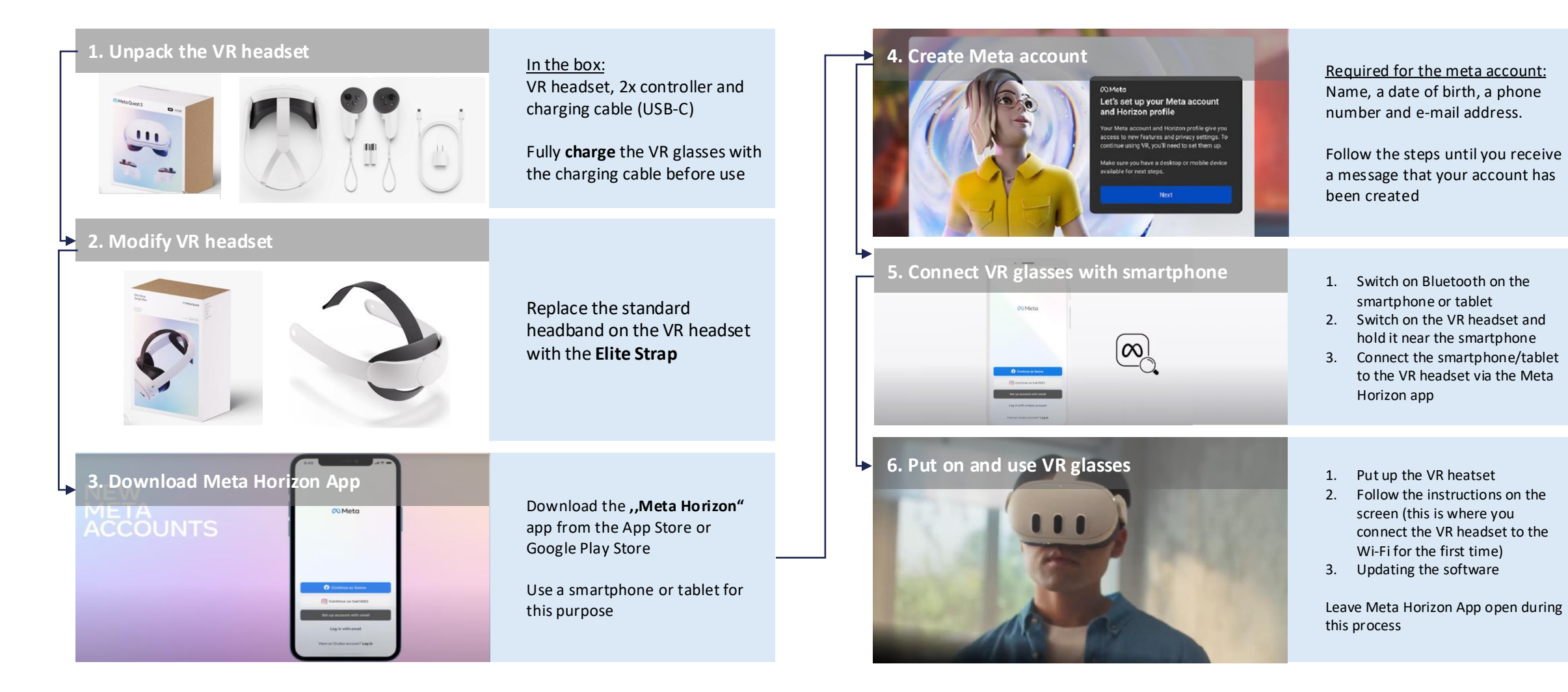

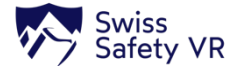

# Switching on and general adjustments to the hardware

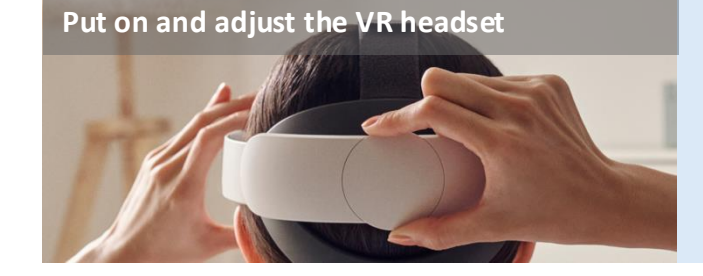

Put on the VR headset and turn the rear **,,wheel"** of the Elite Strap to adjust the VR headset to the shape of your head

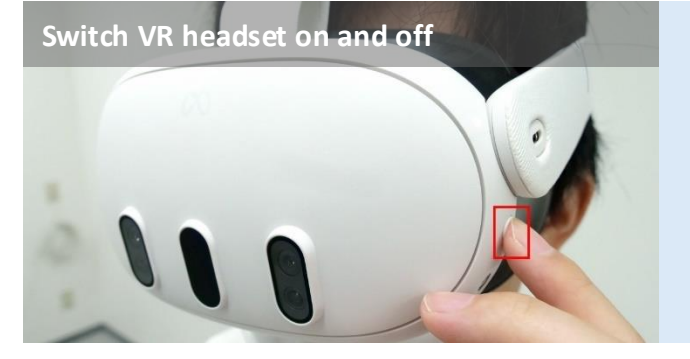

Press and hold the physical ,,On/Off" button for at least 4 seconds

Customizing VR headset for people with glasses

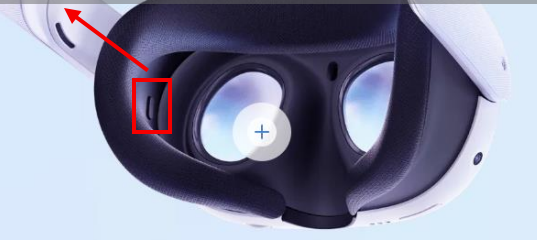

The distance control can be adjusted by pressing the displayed physical **,,button**" and simultaneously **,,pulling out**" the device

### Setting the image sharpness

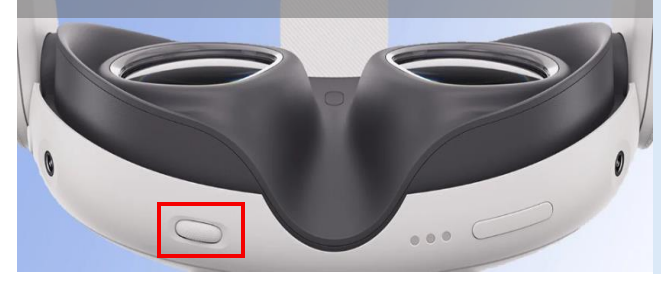

Setting the volume

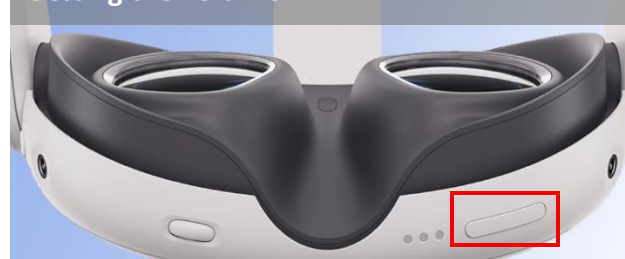

Turn the **,,wheel**" on the underside of the VR headset to adjust the lens distance and the resulting image sharpness

Use the physical **,,button"** on the underside of the VR headset to adjust the volume

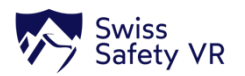

# First steps and setup - Interactions within the operating system

### GENERAL NOTE ON INTERACTION

You can use the VR headset ,,with" or ,,without" **controllers**. If no controllers are used, **hand tracking** is automatically activated

floating in space

You see the real environment with a virtual **menu bar** 

### Menu bar (Passthrough)

17-21 \* - \* &

### NOTE on the

menu bar

### If the menu bar is not visible:

- Open menu bar → "Bring thumb and index finger together 2x quickly and open"
- Realign open menu bar → "Bring thumb and index finger together and hold" (reference image)

# Interaction with Buttons (HAND TRACKING) Direct selection: Selection from close range Distance selection: Cursor selection from distance Direct positioning: Position and rotation

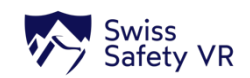

# First steps and setup - Establishing a WiFi connection

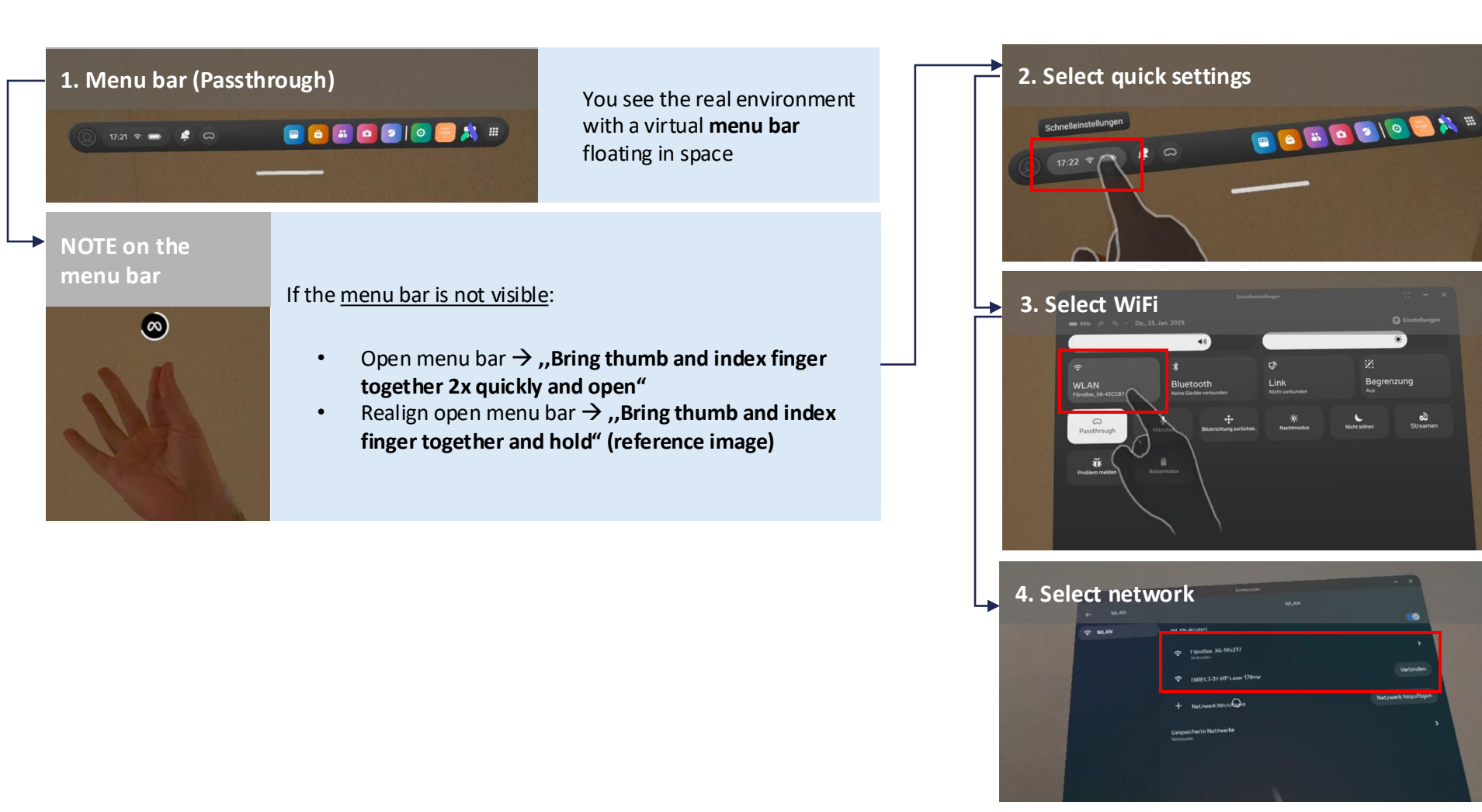

Select the **"Quick settings"** button in the menu bar

Select the **"WiFi"** button in the window

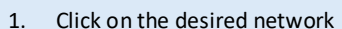

- 2. Select the **"Password"** input field
- 3. Enter the network password using the "Virtual keyboard"
- 4. Press the **"Connect"** button

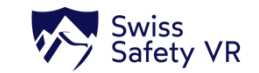

# First steps and setup - Setting the guardian (1/3)

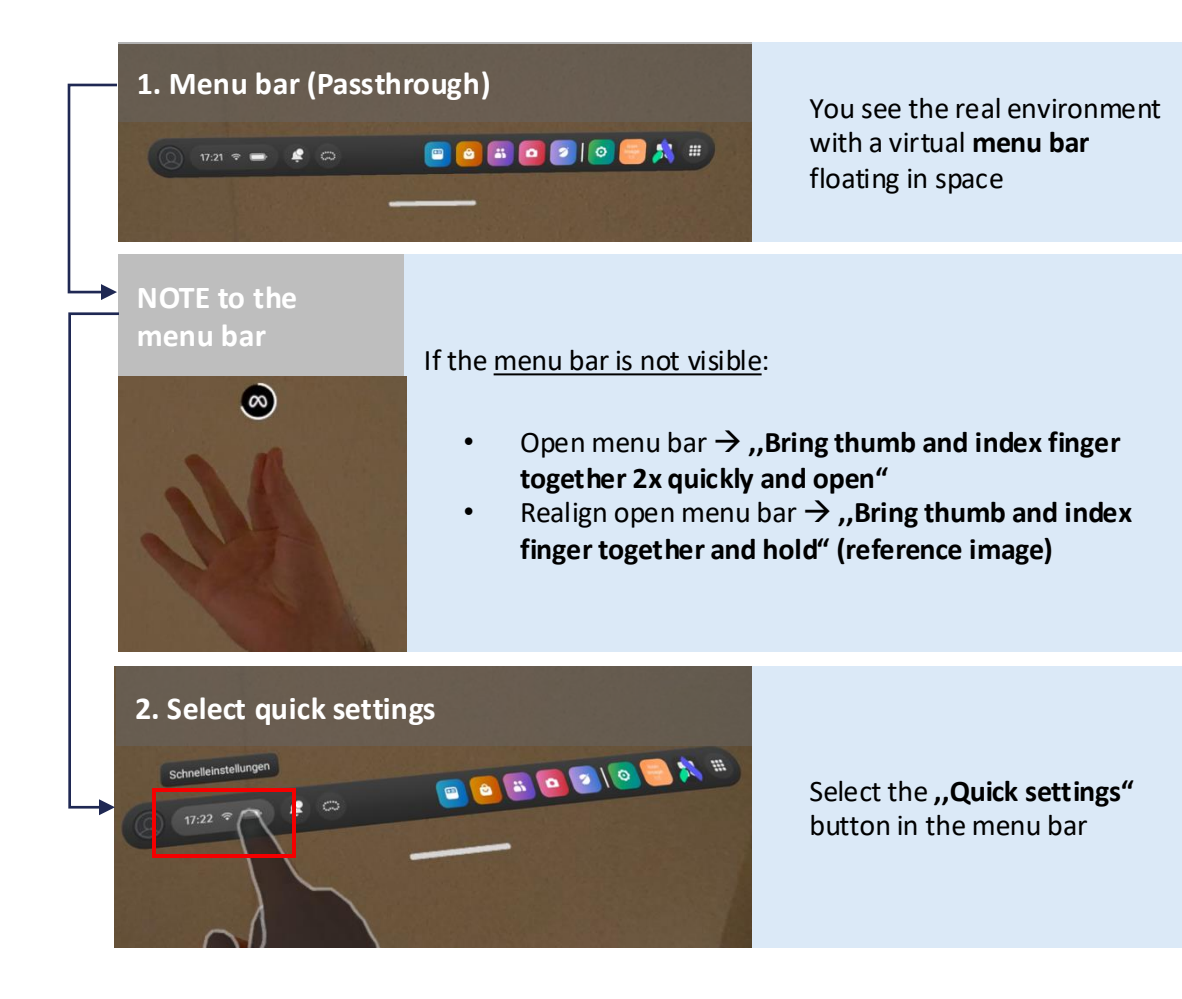

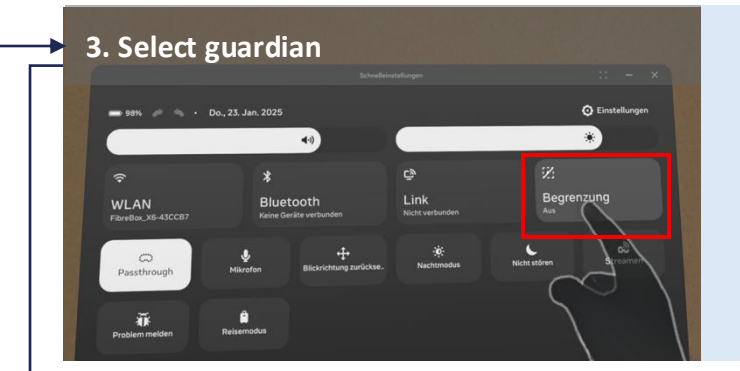

Select the **"Guardian"** button in the window

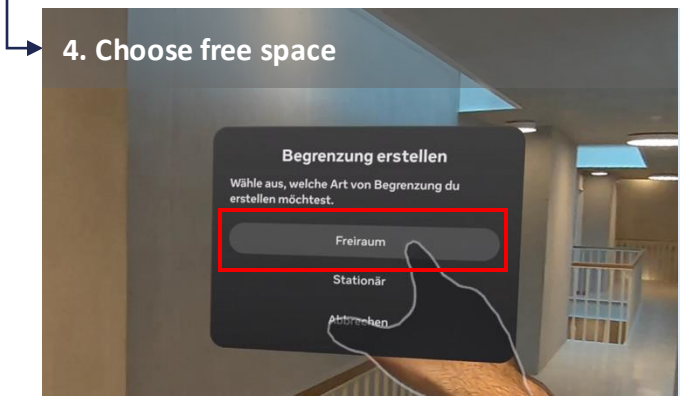

Select **,,Free space**" button in the window

Note: Necessary for free movement or walking within the app

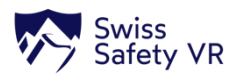

# First steps and setup - Setting the guardian (2/3)

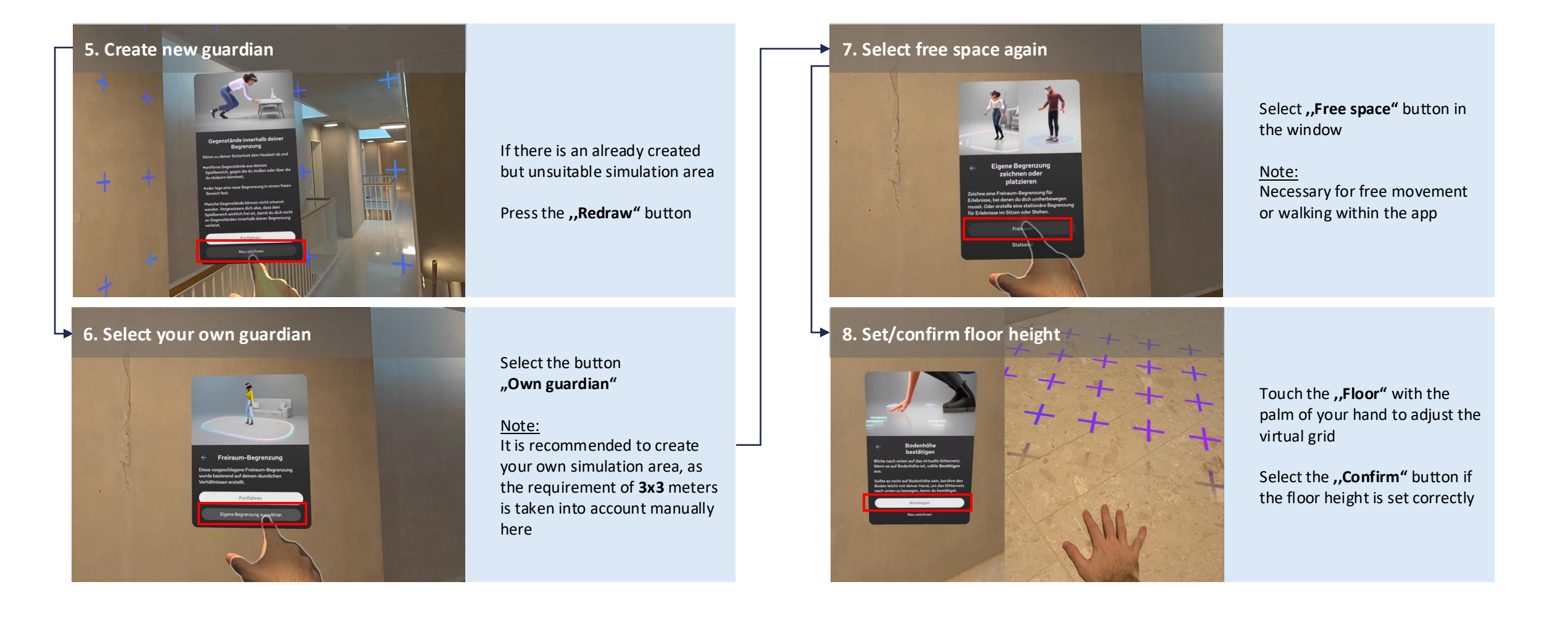

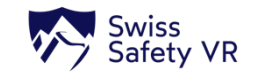

# First steps and setup - Setting the guardian (3/3)

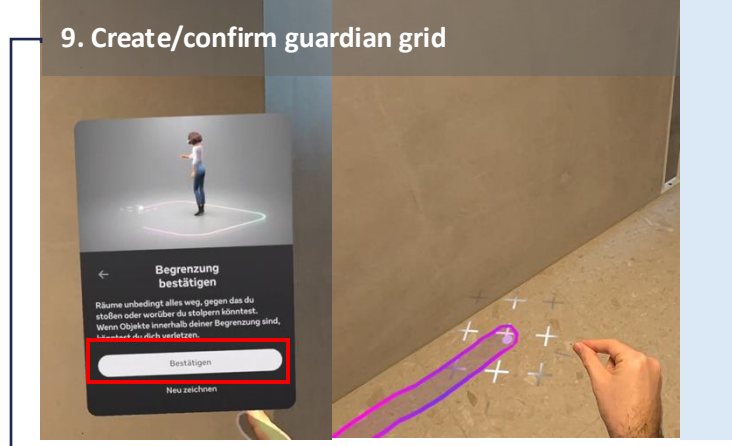

Bring your thumb and index finger together and draw a selfcontained guardian

Select the **,,Confirm"** button if the guardian meets the requirements (3x3 meters)

NOTE on the guardian grid

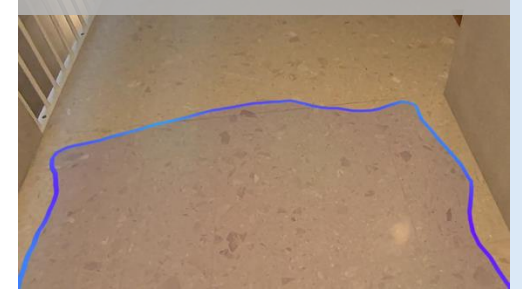

The boundary grid must be fully closed in order to be completed

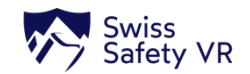

┕